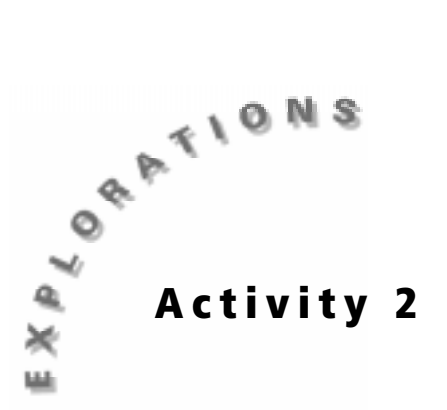

Energy from Foods — Part I

# **Objectives**

- To understand how electrochemical cells work
- To determine which fruits and vegetables produce the most electrical energy

## **Materials**

- ♦ TI-73
- Unit-to-unit cable
- ♦ CBL 2<sup>™</sup>
- Voltage sensor
- Fruits/vegetables
- Zinc strip
- Copper strip
- Plastic knife to cut slits
- Paper towels
- Data Collection and Analysis pages (p. 19 21)

## In this activity you will

- Use fruits and vegetables to make an electrochemical cell.
- ◆ Use the CBL 2<sup>TM</sup> with the voltage sensor to measure the electrical energy produced by each food.

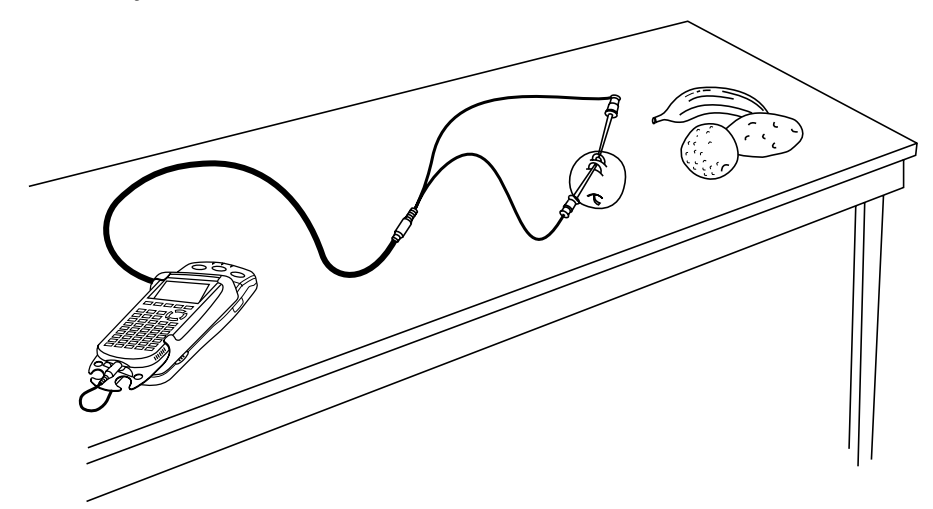

## Problem

Which fruit or vegetable will make the wet cell with the highest voltage?

## Introduction

Fruits and vegetables can be used to make an electrochemical cell. If you insert copper and zinc strips into slits in the food, the metals act as electrodes and are connected by wire when the leads are attached. When connected, the electrons flow through the juice. The fruit/vegetable juice acts as the electrolyte. Voltage is produced as chemical energy is converted into electrical energy. The CBL 2 with the voltage sensor can be used to measure this electrical energy in volts.

# Hypothesis

Before testing, complete the table on the **Data Collection and Analysis** page to predict which fruits or vegetables will generate the highest voltage. Also, answer the questions in the **Experimental Design** section to help you understand the lab procedure for this activity.

## **Procedure: Collecting the Data**

- 1. Collect four to six different fruits and/or vegetables.
- 2. Make two slits, one centimeter apart, in the fruit/vegetable. Insert a zinc strip in one slit and a copper strip into the other slit.
- 3. Plug the voltage sensor into Channel 1 (CH 1) on the CBL 2<sup>™</sup>.
- 4. Start the DATAMATE program.
- 5. The Main Screen is displayed.
- 6. Select 1:SETUP.

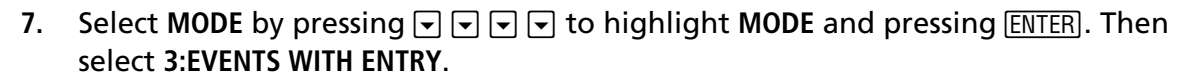

- 8. Select 1:0K to return to the Main Screen.
- **9.** Attach the positive lead to the copper strip and the negative lead to the zinc strip.
- 10. When you are ready to begin, select 2:START. The screen displays PRESS ENTER TO COLLECT OR STO TO STOP.
- **11.** When the voltage reading is steady, press ENTER.
- 12. The program asks you to enter a value. This value is the number of your sample fruit/vegetable, NOT the voltage reading. Type the number for this sample (for example, if this is your first sample, type 1) and press ENTER. Record the sample name beside the number in the table on the Data Collection and Analysis page. The program returns to the data collection screen, ready for your next fruit/vegetable.

| SING EDIT NEW      |  |
|--------------------|--|
| 1:DATAMATE         |  |
| 2:DATCOLLC         |  |
| I3: DATGRAPH       |  |
| <u> 4:D8TKEYS1</u> |  |
| 15: DATKEYS2       |  |
| IE: DHIKEYS3       |  |
| 174UHIKEY54        |  |

- 13. Repeat steps 10 through 12 for each sample, using the number for the sample when the program asks for a value after your have the voltage. After you enter the first sample number, the last number you used is displayed at the bottom of the screen.
- 14. After you have collected the voltage reading for your last sample, press STOP. A scatter plot is displayed showing the voltage reading for all of the samples. Use
  and 
  to move to each data point and record the values in the table on the Data Collection and Analysis page.
- **15.** To exit from the DATAMATE program, press ENTER to return to the Main Screen. Select **6:QUIT** and press ENTER.
- **16.** To display the lists showing the results, press <u>LIST</u>. The sample numbers are stored in L1. The voltage readings are stored in L2.
- 17. To change the sample numbers in L1 to the names of the liquids:
  - a. Highlight the first element in the list.
  - **b.** Press <u>2nd</u> [TEXT]. Press the arrow keys to move to the letters in the name, pressing <u>ENTER</u> after each one. The first name must be enclosed in quotation marks, and names can be no more than five letters long.
  - c. When the name is finished, move to **Done** and press **ENTER**.
  - d. Press ENTER again to paste the name in the list.
  - e. When you finish working with the lists, press [2nd] [QUIT] to return to the home screen.

## **Procedure: Graphing the Data**

Review the pH values on two different graphs — a bar graph and a circle graph. Record the graphs on the **Data Collection and Analysis** page.

#### Bar Graph

Create a bar graph to display voltage data for each fruit. The bar graph has a limit of seven bars.

- 1. Press 2nd [PLOT] 4:PlotsOff ENTER to turn off all stat plots.
- 2. Press 2nd [PLOT] ENTER to select Plot1.
- 3. Press ENTER to select On (to turn on Plot1).
- 4. Select  $\square$  (the bar graph) for Type.

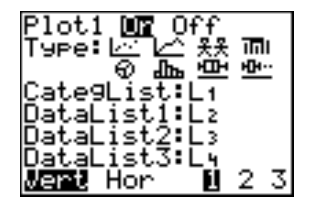

- 5. Plot L1 (fruit/vegetable numbers) as the categorical list and L2 as data list 1 (voltage readings).
- 6. Press ZOOM 7:ZoomStat to automatically set the window for the data and display the graph.
- 7. Press **TRACE** to display the fruit/vegetable numbers with their voltage readings.

#### Circle Graph

- 1. To make a circle graph displaying the number or percent of all tested beverages as being acids, neutral, or bases, you must first enter the lists.
  - a. Press LIST to display the List Editor; then press
     to move to the first unnamed list. Using 2nd [TEXT], name the list PH.
  - Using 2nd [TEXT], enter the categories ACID, BASE, NEUTR (limit of 5 text spaces). Put the first element of the list in quotes.
  - c. Press ▶ ► to move to the header of the next unnamed list. Name this list FREQ for the frequency of the type of beverages.
  - d. Press **▼**. Enter the number of beverages beside each category.
- Plot the categorical list PH and the numerical list of beverage frequencies FREQ as a circle graph. To set up the plot:
  - a. Press 2nd [PLOT] 4:PlotsOff ENTER to turn off all stat plots.
  - b. Press 2nd [PLOT] ENTER to select Plot1.
  - c. Press ENTER to select On (to turn on Plot1).
  - d. Select ⊕ (the circle graph or pie chart) as the Type.
  - e. Press 2nd [STAT] to specify the categorical list. Press to select PH and press ENTER.
  - f. Press [2nd] [STAT] to specify the data list. Press **v** to select **FREQ** and press ENTER.
  - g. Press ENTER to select Percent.
  - h. Press ZOOM 7:ZoomStat to display the graph.

## Data Analysis

Using the data you collected and the bar graph, answer the questions on the Data Collection and Analysis page to analyze your results.

## Extension

Think of another question you can investigate with the fruits/vegetables and your CBL 2<sup>™</sup>/voltage sensor. Design an experiment where you change one variable. Keep everything else constant. Test your hypothesis.

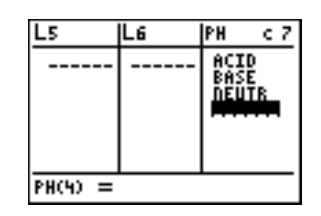

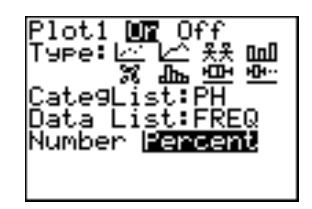

| Name |  |
|------|--|
| Date |  |

# Activity 2: Energy from Foods — Part I

## Problem

Which fruit/vegetable will make the wet cell with the highest voltage?

# Hypothesis

Before testing, complete the table below to rank the fruits and/or vegetables in order by voltage (1 = highest voltage).

| Food Name | <b>Predicted Rank</b><br>(Highest Voltage to Lowest) |
|-----------|------------------------------------------------------|
|           |                                                      |
|           |                                                      |
|           |                                                      |
|           |                                                      |
|           |                                                      |
|           |                                                      |

If a \_\_\_\_\_\_ is used to make a wet cell, then it will generate a higher voltage than \_\_\_\_\_\_.

# **Experimental Design**

- 1. Independent Variable: We are changing \_\_\_\_\_\_ .
- 2. Dependent Variable: This variable might change as a result. We are measuring \_\_\_\_\_\_ in \_\_\_\_\_\_ (units).
- 3. Constants: Which variables stay the same each trial?
- 4. Number of Trials: \_\_\_\_\_\_

5. Sketch the CBL 2<sup>™</sup> lab setup for making a wet cell and label it.

- 6. The red lead is \_\_\_\_\_\_; the black lead is \_\_\_\_\_\_.
  7. The positive lead (+) is hooked to the \_\_\_\_\_\_.
  8. The negative lead (-) is hooked to the \_\_\_\_\_\_.
- 9. The voltage is measured in \_\_\_\_\_\_ by the \_\_\_\_\_\_.

## **Data Collection**

After you test the fruits/vegetables, use the displayed scatter plot to fill in the voltages on the table below. Then rank the foods in order by voltage (1 = highest).

| Sample<br>Number | Food Name | <b>Voltage</b><br>(Volts) | <b>Actual Rank</b><br>(Highest Voltage to Lowest) |
|------------------|-----------|---------------------------|---------------------------------------------------|
| 1                |           |                           |                                                   |
| 2                |           |                           |                                                   |
| 3                |           |                           |                                                   |
| 4                |           |                           |                                                   |
| 5                |           |                           |                                                   |
| 6                |           |                           |                                                   |

2. Display the voltage data for each fruit/vegetable in a bar graph. Sketch the bar graph and label it with food types and voltages or print it on the computer and attach it to this page.

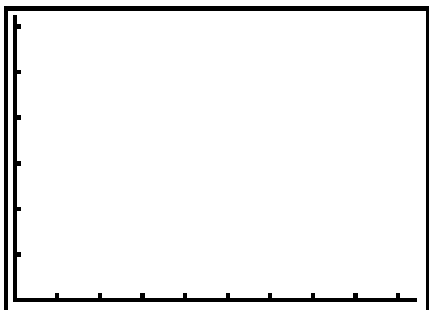

### Data Analysis

Use your data and graph to answer the following questions.

1. The zinc and copper act as \_\_\_\_\_;

the \_\_\_\_\_\_ acts as the electrolyte through which the

\_\_\_\_\_flow.

- 2. Compare the actual voltage rankings to your predictions. Discuss any surprises or differences you find.
- 3. Which food produced the highest voltage? \_\_\_\_\_\_
  Lowest?

4. What is the range in the voltage readings? \_\_\_\_\_\_

- 5. What is the median voltage value?
- 6. Using the median value, about how many wet cells made from fruits/vegetables would you have to link in order to produce the voltage of a 9-volt battery?
- 7. Give reasons why some foods make better wet cells than others. Do research to find out more information.

## Conclusion

If a \_\_\_\_\_\_ is used to make a wet cell, it will have a

higher voltage reading than using \_\_\_\_\_\_ because it

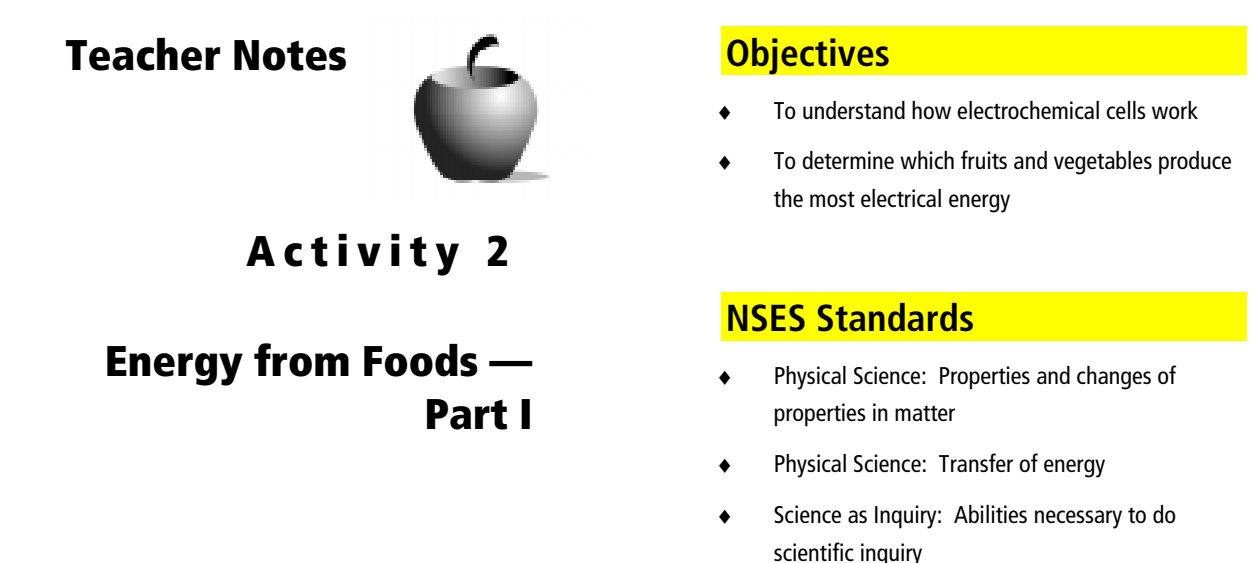

## Preparation

- Students can bring in fruits and vegetables to test. Plan to have a variety of four to six food items at each lab station.
- Provide small plastic knives and measuring tapes for cutting the slits.
- Copper and zinc 2" strips can be cut from sheet metal by the shop teacher in your school. In a pinch, pre-1982 pennies (except steel) can be used for copper and zinc washers can be used for zinc strips.
- Alligator clips may be used to save wear on the voltage sensor leads that can break off if handled roughly.
- Paper towels are a must to keep the juice from the fruits away from the CBL 2<sup>™</sup> equipment.

### Management

- Ask students to sketch the lab setup before starting the lab and label the sketch with key terms. Students learn vocabulary in context and will be less confused by the procedure.
- Explain that the fruits and vegetables will create one wet cell as opposed to a battery that is made from a series of cells. An example of a dry cell is a AAA; a 9-volt is a true battery as it contains six 1.5 volt cells. All 1.5 volt dry cells have the same voltage, regardless of size.
- Assign these student jobs for this lab:
  - Materials/setup person (sets up samples, sensor)
  - Tech person (operates CBL 2 and TI-73)
  - Data recorder (reads voltage readings from the TI-73 at each collection interval)

- Runner (brings CBL 2<sup>™</sup> and TI-73 to the computer to print out graphs with TI-GRAPH LINK<sup>™</sup> or TI<sup>™</sup> Connect and brings Data Collection and Analysis pages to the teacher)
- Clear covered plastic shoeboxes will hold the CBL 2, voltage sensor, electrodes, and other equipment neatly at each station.
- Students can record voltage readings in their lab journals as they are displayed on the TI-73. This keeps them engaged throughout the data collection period and if they lose or overwrite their data/graph later, they can still write up their lab report. Students can also access the data in the TI-73 lists after data collection. You can send the lists to all students' calculators using <u>APPS</u> 1:Link.
  - a. Press APPS.
  - **b.** Press ENTER to select 1:Link.
  - c. Select 4:List and press ENTER.
  - **d.** Press **▼** to move the **▶** beside the list you wish to send. Press ENTER.
  - e. Repeat step d for each list you wish to send.
  - f. Set the receiving unit by pressing APPS ENTER → to select RECEIVE. Press ENTER. Waiting... displays on the TI-73 screen.
  - **g.** On the sending unit, press to select **TRANSMIT** and press ENTER.

For more permanent storage of data, use TI-GRAPH LINK or TI Connect to save the lists in a computer folder.

 Students can assess each other using a teamwork rubric after the lab. Provide a checklist of positive and negative lab behaviors. Copy these on quarter sheets of paper.

#### Data Analysis

- Students can print their graphs on the computer using TI-GRAPH LINK or TI Connect software and cable. They can also paste the graph into a word processing program. Students can then write their lab report/conclusion with the graph.
- In a one-computer classroom, a student from each lab station can use TI-GRAPH LINK or TI Connect to print copies of the graphs for each team member. Students then can incorporate these graphs in their lab reports.
- Middle school students are often learning initial graphing skills. Skills such as determining the scale for the axes and determining the quartiles are difficult for many. Plotting the data by hand is always an option in each lab and space has been provided for this on the Data Collection and Analysis page.
- Use MODE to round voltage data to the nearest thousandth. Increased resistance should cause voltage to decrease with distance but the difference is only in hundredths of a volt. Discuss sources of experimental error if there is a positive or no correlation.

 Since each group is getting only one value for each beverage, average all of their results and have the students record the results on the Data Collection and Analysis page.

## Selected Answers

#### **Experimental Design**

- 1. Independent Variable: We are changing *type of fruit or vegetable*.
- 2. Dependent Variable: This variable might change as a result. We are measuring *voltage* in *volts* (units).
- 3. Constants: Which variables stay the same each trial? Electrodes (zinc/copper), distance between electrodes, CBL 2/sensor
- 4. Number of Trials: Will vary
- 6. The red lead is *positive*; the black lead is *negative*.
- 7. The positive lead (+) is hooked to the copper.
- 8. The negative lead (-) is hooked to the *zinc*.
- 9. The voltage is measured in *volts* by the *CBL 2*.

#### Data Analysis

- 1. The zinc and copper act as *electrodes*; the *juice* acts as the electrolyte through which the *electrons* flow.
- 2. Compare the actual voltage rankings to your predictions. Discuss any surprises or differences you find.

Answers will vary.

3. through 5.

Answers will vary - students use experimental data

6. Using the median value, about how many wet cells made from fruits/vegetables would you have to link in order to produce the voltage of a 9-volt battery?

Answers will vary, but should be about 9. Each wet cell produces close to 1 volt.

7. Give reasons why some foods make better wet cells than others. Do research to find out more information.

More juice, acidity, age of fruit.

## Conclusion

Answers will vary based on food item.